#### How to Apply to CAP as a New Student

**Step 1**: Go to <u>www.usi.edu/cap/apply</u> and click on the "New CAP Students!" ribbon.

#### How Do I Apply to CAP?

Acceptance to CAP requires that a student meet program and course prerequisites. Follow the steps below to get enrolled!

| All Students - Research How Courses Will Help You In College!              | + |
|----------------------------------------------------------------------------|---|
| New CAP Students!                                                          | + |
| Returning CAP Students!                                                    | + |
| Student Permission Form Help - No Parent/Guardian Email, Emancipated, etc. | + |

**Step 2**: Click on the button that says "1. Submit Online CAP Application." You will be taken to the Application Management screen.

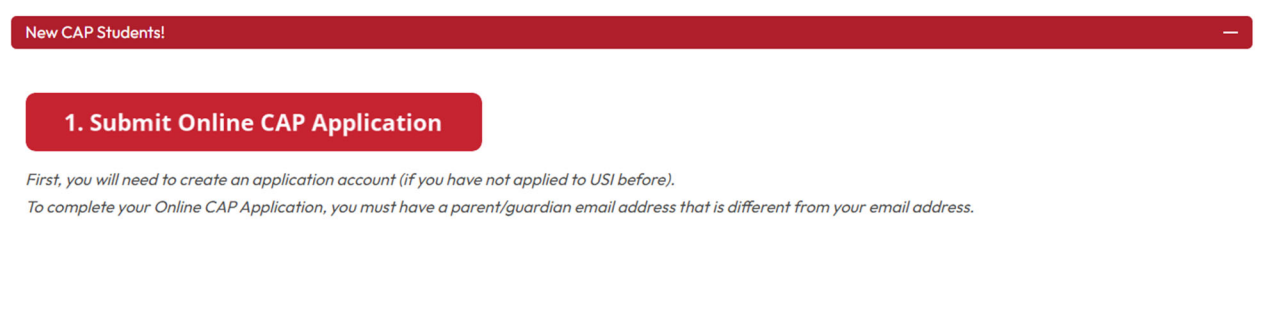

#### Step 3: Click the "Create an account" link under "First-time users."

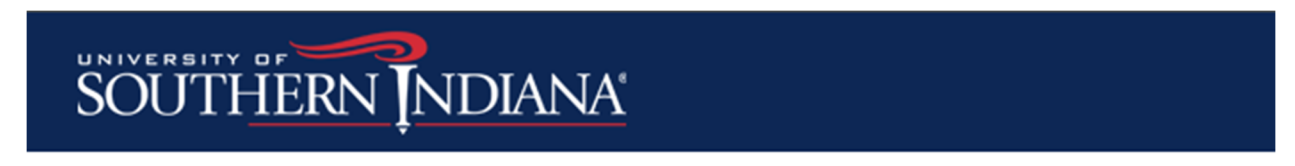

### **Application Management**

#### **Returning users:**

Log in to continue an application.

First-time users:

Create an account to start a new application.

Step 4: Enter in your personal email address, your LEGAL first name, LEGAL last name, and birthdate.

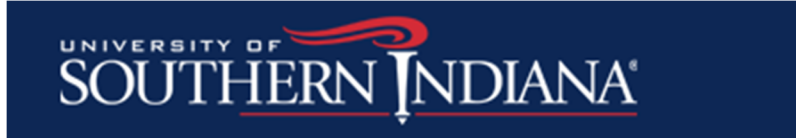

### Register

To register for an account, please enter the information requested below.

| Email Address | archie.eagle@gmail.com |  |
|---------------|------------------------|--|
| First Name    | Archibald              |  |
| Last Name     | Eagle                  |  |
| Birthdate     | May 🗸 🖌 2006 🗸         |  |

#### Continue

- Notice how Archie typed in his legal name, Archibald, and not his nickname. Make sure to provide your legal first and last name on your CAP application.

**Step 5**: Go to your personal email that you entered on the previous screen. You will have been sent an email with a temporary PIN. Enter the temporary PIN on the login screen and re-enter your birthdate. Click Login.

| SOUTHE             | ERNINDIANA                                                                                                    |
|--------------------|----------------------------------------------------------------------------------------------------|
| Login              |                                                                                                    |
| A temporary PIN ha | s been sent to your email address. If you do not receive this message in the next few minutes, please check your junk mail folder. |
| Email              | archie.eagle@gmail.com <u>switch</u>                                                                                               |
| Account            | Eagle, Archibald                                                                                                    |
| Temporary PIN      |                                                                                                    |
| Birthdate          | May 🗸 🖌 2006 🗸                                                                                                    |
| Login              |                                                                                                    |

**Step 6**: Enter in a password that meets the criteria. Write that password down and save it, because you will need it again. Click Set Password.

| SOUTHER                                 | RN INDIANA                       |                                                             |
|-----------------------------------------|----------------------------------|-------------------------------------------------------------|
|                                         |                                  |                                                             |
| Set Password                            |                                  |                                                             |
| o protect the security of y             | our account, please specify a ne | w password. The password must meet complexity requirements. |
|                                         |                                  |                                                             |
|                                         |                                  | At least one letter                                         |
| New Password                            | •••••                            | At least one capital letter                                 |
|                                         |                                  | At least one number                                         |
| Now Password (again)                    |                                  | ✓ Be at least 12 characters                                 |
| MERING PERING STREET (11/1/1/1/1/1/1/1/ |                                  |                                                             |
| new russword (again)                    | 1                                | New passwords must match                                    |
| new rassword (again)                    |                                  | New passwords must match                                    |

**Step 7**: Once you set your password, you will be taken to the Application Management screen. Click "Start New Application."

| SOUTHERN NDIANA                                             |                                               |        |         |                       |
|-------------------------------------------------------------|-----------------------------------------------|--------|---------|-----------------------|
| Application Management                                      |                                               |        |         | Archibald Eagle Logou |
| Your Applications                                           |                                               |        |         |                       |
| Type                                                        |                                               | Status | Started | Submitted             |
| You have not yet started an application using this account. |                                               |        |         |                       |
|                                                             | Start New Application                         |        |         |                       |
|                                                             | CONNECT WITH USI<br>Ascrangid <sup>ario</sup> |        |         |                       |

**Step 8**: On the white box that pops up, it will already say you are creating a CAP Application. Click "Create Application."

| Start New Application                                         | × |  |
|---------------------------------------------------------------|---|--|
| University of Southern Indiana Application<br>CAP Application |   |  |
|                                                               |   |  |
|                                                               |   |  |
|                                                               |   |  |
| Create Application Cancel                                     |   |  |
|                                                               |   |  |

Step 9: Another white box will pop up. Click "Open Application."

|                   | Start New Application                                                                      |   |  |
|-------------------|--------------------------------------------------------------------------------------------|---|--|
| Application Det   | ails                                                                                       | × |  |
| Started<br>Status | 04/30/2024<br>In Progress<br>University of Southern Indiana Application<br>CAP Application |   |  |
|                   |                                                                                            |   |  |
| Open Applica      | ation Cancel                                                                               |   |  |
|                   | Contact USI                                                                                |   |  |

**Step 10**: You are now in the CAP application. The first screen is CAP Information. The Anticipated Entry Term is pre-selected, so you do not need to choose that. Select what you are planning on studying after you leave high school. Click Continue.

## SOUTHERN INDIANA

<u>Home</u>

#### CAP Information

Anticipated Entry Term \*
Spring 2024

All \* indicate required fields throughout the application

If you don't see your intended major, please choose Undecided

What do you plan on studying after High School?

CAP Information CAP Personal Information CAP Parent/Guardian for Approval CAP Academic Background

<u>Signature</u>

<u>Review</u>

Sophomores can participate in CAP coursework with a cumulative GPA of 3.0 or higher and counselor or instructor permission. If you have questions, email <u>CAP@usi.edu</u>.

×

Continue

**Step 11**: You are now on the CAP Personal Information screen.

- Your name and birthdate have already been added to the application.
- Enter your legal sex.
- While not required, it is recommended you enter your Social Security Number if you know it.
- Type in your current mailing address. Different address options will start to pop up, so when you see yours, click it, and it will fill out the rest of the address information. Double check it is all correct.
- Your personal email address will already be entered.
- You need to provide your phone number or your parent/guardian's phone number and if it is a home phone or a mobile phone.
- Carefully read the questions under Disciplinary Actions and enter Yes or No.
- Select the name of the country in which you hold primary citizenship. The United States is listed alphabetically, under U, but can be found quickly by typing 'U.'
- Click Continue.

| CAP Personal Info                                                                        | rmation                                                                                                    |
|------------------------------------------------------------------------------------------|----------------------------------------------------------------------------------------------------|
| Name                                                                                     |                                                                                                    |
| Legal First Name *                                                                       | Archibald                                                                                                    |
| Middle                                                                                   |                                                                                                    |
| Legal Last Name *                                                                        | Eagle                                                                                                    |
| Suffix                                                                                   |                                                                                                    |
| <b>Biographical Information</b>                                                          |                                                                                                    |
| Legal Sex *                                                                              | Male 🗸                                                                                                    |
| Birthdate *                                                                              | May V 4 V 2008 V                                                                                                    |
| Social Security Number                                                                   | (Omit Dashes) Privacy Protection Policy                                                                                                    |
| Addresses                                                                                |                                                                                                    |
| Please provide your<br>current mailing address.<br>(Street, Apartment, or<br>P.O. Box) * |                                                                                                    |
| Country *                                                                                | United States                                                                                                    |
| Street *                                                                                 | 8800 University Blvd                                                                                                    |
| City *                                                                                   | Evansville                                                                                                    |
| State*                                                                                   | Indiana 🗸                                                                                                    |
| Postal Code *                                                                            | 47712                                                                                                    |
| Email Address                                                                            |                                                                                                    |
| Personal Email Address *                                                                 |                                                                                                    |
| Please provide the following                                                             | a additional email address(es)                                                                                                    |
| High School Email<br>Address                                                             |                                                                                                    |
| Telephone Numbers                                                                        |                                                                                                    |
| Primary Phone Number *                                                                   | +1 812-228-5022                                                                                                    |
| Primary Phone Type *                                                                     | Mobile Phone V                                                                                                    |
|                                                                                          | I would like to receive text messages at the cell number above throughout the undergrad<br>admission process, deadlines, and next steps. (if applicable)                                        |
| DISCIPLINARY ACTIONS                                                                     |                                                                                                    |
| Have you had any criminal c<br>expunged or sealed by the s                               | onviction of a misdemeanor, felony, or other crime (excluding routine traffic offenses and co<br>entencing court or juvenile court or otherwise protected from disclosure by the specific autho |

**Step 12**: You are now on the CAP Parent/Guardian Approval screen. Click on the "Add Parent/Guardian for Approval" link.

## SOUTHERN INDIANA

| <u>Home</u>                | CAP Parent/Guardian Ap                | proval                     |  |
|----------------------------|---------------------------------------|----------------------------|--|
| CAP Information            | A Parent/Guardian is needed for submi | ission of this application |  |
| CAP Personal               |                                       |                            |  |
| Intermation                | Name                                  | Status                     |  |
| CAP<br>Parent/Guardian for | Add Parent/Guardian for Approval      |                            |  |
| Approval                   |                                       |                            |  |
| CAP Academic               | Continue                              |                            |  |
| Background                 |                                       |                            |  |
| <u>Signature</u>           |                                       |                            |  |
| Review                     |                                       |                            |  |

**Step 13**: Enter in your parent/guardian's first name, last name, and email address. They will be sent an email asking for permission for you to earn CAP credit, **so make sure you have the correct email address**. Scroll down and type in your name. Click Send to Parent/Guardian.

| Electronic CAP Student Permission Form                                                                                                    | × Electronic CAP Student Permission Form                                                                                                    |
|----------------------------------------------------------------------------------------------------|----------------------------------------------------------------------------------------------------|
| <ul> <li>If you are an emancipated minor, ward of the court, or your parent does not have<br/>an email address, then include your counselor's information below</li> </ul>                                                                                                    | Concerned on Control Concerned and Concerned and Conc |
| Parent/Guardian First<br>Name * Adeline                                                                                                    | I authorize the College Achievement Program to obtain information pertaining to my academic record<br>USI. I acknowledge I am starting a college transcript.                                                                                                    |
| Parent/Guardian Last                                                                                                    | Financial Responsibility:                                                                                                    |
| Parent/Guardian Phone Number                                                                                                    | My parent/guardian and I understand that I will not be billed tuition for CAP courses, which are selected on<br>Any tuition, fees, and other associated costs incurred in prior semesters must be paid. My parent/guardian<br>understand and agree that when I register for any class at the University of Southern Indiana by the schedu<br>due date, the University of Southern Indiana may place a financial hold on my student account, preventing<br>from periodreion for thurs alerce.                                                                                                    |
| Parent/Guardian Email<br>Address * mrs.eagle@gmail.com                                                                                                    | Statement on the Americans with Disabilities Act (ADA):                                                                                                    |
| Student's Name: Archibald Eagle<br>CAP COURSES ARE NO COST:                                                                                                    | Students with disabilities who meet the eligibility standards (UB) educatorerees) are invited and encourag<br>enroll in CAP. Each high school retains the responsibility for providing and coordinating any accommodation<br>services as described in the student's current IEP, 504 Plan or similar educational plan. However, the legal<br>requirements under the disability laws that apply to colleges and universities are significantly different from<br>in special education laws that apoly to high school up to this. accommodations that students current from<br>the polar education laws that apoly to high school up to this.                                                                                                    |
| CAP courses are offered by USI at no cost. CAP courses are USI courses taught by the high school teacher in any<br>location or modality. Students must continue to meet program and course prerequisites as outlined at<br>USI aducacingmeas. Full course descriptions are available at <u>builterin USI adu</u> .                                                                                                    | may not be appropriate for a college-level class. To avoid any potential barriers to a students ability to earn<br>college credit for participation in CAP. the student must contact the high school's special education service<br>provider, case conference committee or similar entity to review current accommodations and mark any nec<br>provider, case conference committee or similar entity to review current accommodations and mark any nec                                                                                                    |
| Parents/Guardians and Students:                                                                                                    | fully online or hybrid courses should be aware that, due to the nature of online courses, some accommodat                                                                                                    |
| I grant permission for the University of Southern Indiana to report academic progress to the high school and for<br>the high school to release any relevant educational records to USI as may be required to provide services under<br>CAP. This is including, but not limited to, transcriptic, IEPs and/or Sol plans. I am aware of the University Alcohol<br>and Other Drug (AOD) Policies, Annual Security Record and other information published in the current <u>Schedure</u> of<br><u>Classes</u> . Any volations in University policy may be reported to the University's Dean of Students Oftice and will be | approved for traditional US: classroom courses may not apply. Please discuss this with your CAP instructor<br>clarify as needed. To learn more about the differences between high school and college for students receiv<br>disability-related academic accommodations, please take a moment to review the U.S. Department of Educ<br>publication "Students with Disabilities Preparing for Posteecondary Education: Know Your Rights and<br>Responsibilities" at <u>ed.gov/about/offices/ist/ocr/transition.html</u>                                                                                                    |
| referred to follow up as appropriate.                                                                                                    | In place of your                                                                                                    |
| I authorize the College Achievement Program to obtain information pertaining to academic records at USI.<br>I acknowledge a college transcript is being started. I understand that any courses in which I am registered                                                                                                    | your full legal name: *                                                                                                    |
| Sand to Darant/Guardian Rova Concel                                                                                                    | Send to Darent/Guardian Cancel                                                                                                    |
| Sena to Parento dardiani Gave Ganodi                                                                                                    |                                                                                                    |

**Step 14**: Your parent/guardian's name will appear on the screen. Click Continue.

| SOUTHEI                                                                                                    | RN INDIANA                                                           |                                                                                           |
|----------------------------------------------------------------------------------------------------|----------------------------------------------------------------------|-------------------------------------------------------------------------------------------|
| Archibald Eagle                                                                                                    |                                                                      | Impersonation Active: You may be able to see data and make changes that the user might no |
| <u>Home</u><br>CAP Information<br>CAP Personal<br>Information                                                           | CAP Parent/Guardian A<br>A Parent/Guardian is needed for sub<br>Name | Approval<br>omission of this application<br>Status                                        |
| CAP<br>Parent/Guardian for<br>Approval<br><u>CAP Academic</u><br><u>Background</u><br><u>Signature</u><br><u>Review</u> | Adeline Eagle After Completing the Pare                              | Sent to recommender on April 30, 2024                                                     |

Step 15: You are now on the Academic Background – CAP screen. Click "Add a High School."

| Institution                                         | Degree or Level of Study                                                                           | Dates Attend            |
|-----------------------------------------------------|----------------------------------------------------------------------------------------------------|-------------------------|
| Add a High School                                   |                                                                                                    |                         |
|                                                     |                                                                                                    |                         |
| If you participate in a half-day prog               | ram away from your home high school, indicate that be                                              | low:                    |
|                                                     | ~                                                                                                  |                         |
| Continuo                                            |                                                                                                    |                         |
| Continue                                            |                                                                                                    |                         |
|                                                     |                                                                                                    |                         |
|                                                     | inen -                                                                                             |                         |
| CAP Academic History                                |                                                                                                    | ×                       |
| If you are completing below.                        | ng a Home School curriculum, please enter Home Scho                                                | ol Clearinghouse        |
| Begin typing your high set the school name, address | chool below. If your high school does not appear as an option in the sea, and dates of attendance. | search box, please type |
| Home High School Nam                                | e 🗌                                                                                                |                         |
| Country *                                           | United States                                                                                      |                         |
| City *                                              |                                                                                                    |                         |
| State *                                             | Select State                                                                                       |                         |
| Start Date *                                        |                                                                                                    |                         |
| End Date *                                          |                                                                                                    |                         |
| Level of Study *                                    | High School 🗸                                                                                      |                         |
| Graduation Date or                                  | <b>~</b>                                                                                           |                         |
| Anticipated Oraddation                              |                                                                                                    |                         |

- Enter in the name of your home high school. You will see suggestions start to appear. For such a common name, like North High School, type in the city your high school is in and your high school's name. Then you will be left with your high school and can click on the suggestion.

| CAP Academic History                                       |                                                                                                    | ×      |
|------------------------------------------------------------|----------------------------------------------------------------------------------------------------|--------|
| If you are completing a below.                             | a Home School curriculum, please enter Home School Clearingho                                                   | use    |
| Begin typing your high scho<br>the school name, address, a | ol below. If your high school does not appear as an option in the search box, pleas<br>and dates of attendance. | e type |
| Home High School Name                                      | Evansville North                                                                                                |        |
| Country *                                                  | North High School<br>Evansville, IN                                                                             |        |
| City *                                                     |                                                                                                    |        |
| Start Date *                                               | <b>v v</b>                                                                                                    |        |
| End Date *                                                 | <b>~</b>                                                                                                    |        |
| Level of Study *                                           | High School 🗸                                                                                                   |        |
| Graduation Date or<br>Anticipated Graduation<br>Date *     | <b>v v</b>                                                                                                    |        |
|                                                            |                                                                                                    |        |
|                                                            |                                                                                                    |        |
|                                                            |                                                                                                    |        |
|                                                            |                                                                                                    |        |
|                                                            |                                                                                                    |        |
| Save Cancel                                                |                                                                                                    |        |

- Enter the month (most likely August) and year you started at that high school.
- Enter the month (most likely May) and year you will graduate from high school.
- Enter the same date for your graduation or anticipated graduation date.
- Click Save.

| CAP Academic History                                                                             |                                                                                                    | ×  |  |  |
|--------------------------------------------------------------------------------------------------|----------------------------------------------------------------------------------------------------|----|--|--|
| If you are completing a Home School curriculum, please enter Home School Clearinghouse<br>below. |                                                                                                    |    |  |  |
| Begin typing your high sch<br>the school name, address,                                          | ool below. If your high school does not appear as an option in the search box, please ty<br>and dates of attendance. | pe |  |  |
| Home High School Name                                                                            | North High School                                                                                                    |    |  |  |
| Country *                                                                                        | United States                                                                                                    |    |  |  |
| City *                                                                                           | Evansville                                                                                                    |    |  |  |
| State *                                                                                          | Indiana 🗸                                                                                                    |    |  |  |
| Start Date *                                                                                     | August V 2021 V                                                                                                    |    |  |  |
| End Date *                                                                                       | May 🗸 2025 🗸                                                                                                    |    |  |  |
| Level of Study *                                                                                 | High School 🗸                                                                                                    |    |  |  |
| Graduation Date or<br>Anticipated Graduation<br>Date *                                           | May v 2025 v                                                                                                    |    |  |  |
| Save Cancel                                                                                      |                                                                                                    |    |  |  |

**Step 16**: If you are in a half-day program at another school, such as the Southern Indiana Career & Technical Center, click on the correct program from the dropdown list. If you do not participate in a half-day program, leave it blank. Click Continue.

# SOUTHERN NDIANA

| Home<br>CAD In Communities                           | Academic Background - CAP                                                                                                    |                             |                   |
|------------------------------------------------------|----------------------------------------------------------------------------------------------------|-----------------------------|-------------------|
| CAP Information<br>CAP_Personal                      | Institution                                                                                                    | Degree or Level of Study    | Dates Attended    |
| Information                                          | Add a High School                                                                                                    |                             |                   |
| <u>CAP</u><br>Parent/Guardian for<br><u>Approval</u> | North High School                                                                                                    | High School                 | 08/2021 - 05/2025 |
| CAP Academic<br>Background                           | If you participate in a half-day program away from your home high school, indicate that below:                                                               |                             |                   |
| <u>Signature</u><br><u>Review</u>                    | Academy of Future Educators (F.J. Reitz High School)<br>Academy of Science and Medicine (Central High School)<br>Central Nine (C9) Career Center (Greenwood) |                             |                   |
|                                                      | Kokomo Area Career Center<br>Shepard Academy of Law & Social Justice (Harr<br>Southern Indiana Career and Technical Center (                                 | ison High School)<br>SICTC) |                   |

**Step 17**: You are now on the Signature screen. Type in your LEGAL first and last name in the signature box. Click Confirm.

| SOUTHERN INDIANA                                       |                                                                                                    |  |  |
|--------------------------------------------------------|----------------------------------------------------------------------------------------------------|--|--|
| Home<br>CAP Information<br>CAP Personal<br>Information | <b>Signature</b><br>In place of your signature, please type your full legal name:<br>Archibald Eagle |  |  |
| <u>CAP</u><br>Parent/Guardian for<br><u>Approval</u>   | Confirm                                                                                              |  |  |
| CAP Academic<br>Background                             |                                                                                                    |  |  |
| Review                                                 |                                                                                                    |  |  |

**Step 18**: You are now on the Review screen. This is where it will tell you if you missed any required application steps. You will see the warning about wanting your Social Security Number (SSN), even though it is not required. You do not have to provide your SSN, but **it is recommended you provide your SSN** to make transcript requests easier in the future. Click Submit Application.

| SOUTHERN INDIANA                                       |                                                                                                    |                                                                                                    |  |  |  |
|--------------------------------------------------------|----------------------------------------------------------------------------------------------------|----------------------------------------------------------------------------------------------------|--|--|--|
| Home<br>CAP Information<br>CAP Personal<br>Information | <b>Review</b><br>To return to this page after fixing missing items, click <u>Review</u> on the navigation bar to your left.<br>We have detected the following potential problems with your application: |                                                                                                    |  |  |  |
| <u>CAP</u><br>Parent/Guardian for<br>Approval          | Section                                                                                                    | Warning                                                                                                    |  |  |  |
|                                                        | CAP Personal Information                                                                                                    | Though not required, Providing your Social Security Number will assist with<br>Billing. Financial Aid, and other administrative greas of USI. |  |  |  |
| CAP Academic<br>Background                             | If you are satisfied with your application and are ready to submit it, click Submit Application.                                                                                                    |                                                                                                    |  |  |  |
| <u>Signature</u>                                       |                                                                                                    |                                                                                                    |  |  |  |
| Review                                                 | Submit Application Save for La                                                                                                    | ater                                                                                                    |  |  |  |

**Step 19**: A pop-up will appear asking if you are sure that your application is accurate, complete, and ready for submission. If it is not, click Cancel and double-check your application. If you are ready to submit, click OK.

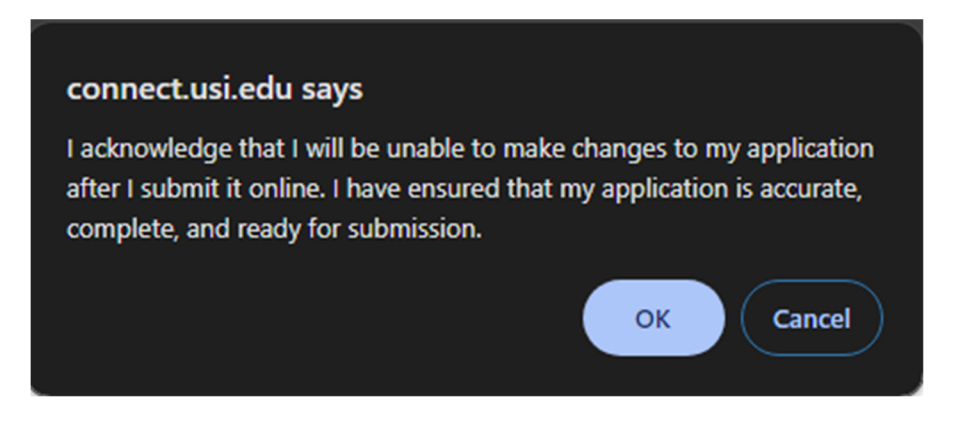

**Step 20**: If you see Archie giving you two thumbs up, you're done! Your application has been submitted. You will need to tell your parent/guardian to complete the Electronic CAP Student Permission Form that was sent to their email. Then your application really is complete!

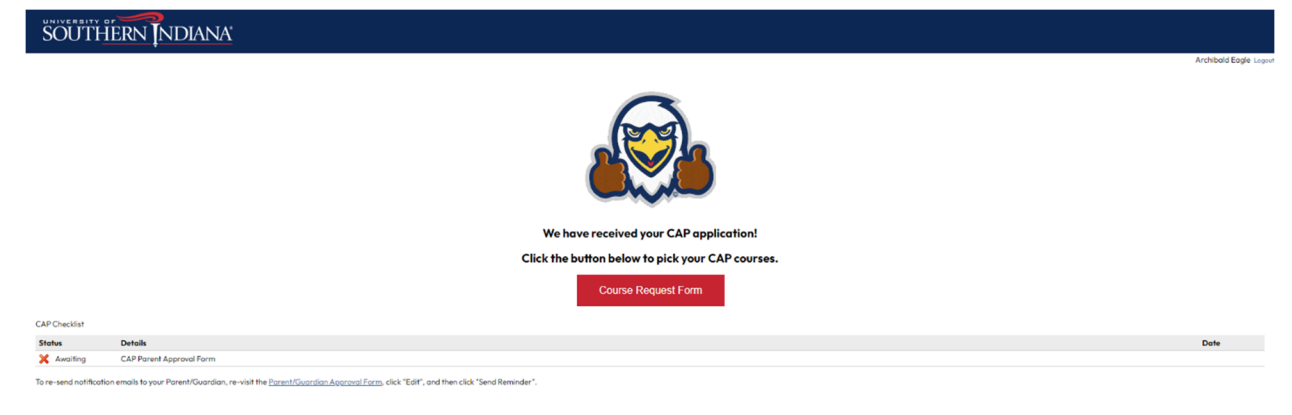

Account Tools: Change Email Address Change Password Logout

#### FAQ - What if I need to change my parent/guardian's email?

After you have submitted the application and discovered you entered the wrong email for your parent/guardian, email <a href="mailto:cap@usi.edu">cap@usi.edu</a> with your name, your parent/guardian's name, and the correct email. The CAP Office will fix the email for you.

If you think you submitted the correct parent/guardian email but your parent/guardian tells you they haven't gotten the CAP Electronic Student Permission Form email, email <u>cap@usi.edu</u> with your name, your parent/guardian's name, and your parent/guardian's email. The CAP Office will assist you.